# <문헌유사도 검사 방법>

## \*한국연구재단(<u>www.nrf.re.kr</u>) 가입 방법

#### 1. 우측 상단 회원가입 선택

| ▶ 한국연구재단 문제<br>사업안내 기관연역 기관연혁                                                                                                    |                                                                                                    | 검색         ····································                                                                                                    | 전태<br>선택<br>의원가입 : STEMAP<br>지문소개<br>쪽 편의시설                                                                                                    |
|----------------------------------------------------------------------------------------------------|----------------------------------------------------------------------------------------------------|----------------------------------------------------------------------------------------------------|----------------------------------------------------------------------------------------------------|
| 알림판 1 2 4 5 6 6 2 5                                                                                                    | 사업정보 사업찾기<br>(6) 전체사업<br>(8) 이글로야기(초연구사업                                                                                                    | <ul> <li>전체사업공지</li> </ul>                                                                                                    | · 산장(건)나(데), 00<br>· 사상사회(455, 65, 95<br>· 사상사회(455, 65, 95<br>· 사상사회(455, 65, 95<br>· 사상사회(455, 65, 95)<br>· 사상사회(455, 65, 95)<br>· 사망사회(455, 65, 95)<br>· 사망사회(455, 65, 95)<br>· 사망사회(455, 95)<br>· 사망사회(455, 95)<br>· 사망자회(455, 95)<br>· 사망사회(455, 95)<br>· 사망자회(455, 95)<br>· 사망자 |
| 국민안전방송 안전했<br>유형별 계정별 생애주기별<br>다양한 채난에 대한 행동요령을<br>배출수 있습니다.<br>개대대가                                                                                                    | <ul> <li>관리가 (교가 변수) 변수</li> <li>관리 지역 관련 가지 (문사) (문) 가 (교사) (문)</li> <li>문리 지역 관련 (문사) (문사) (문)</li> <li>문리 지역 관련 (문사) (문사) (문)</li> <li>문리 지역 관련 (문사) (유사) (문)</li> <li>(문) 고려, 인련 (문사) (유사) (문)</li> </ul> | <ul> <li>[이용기초] 기초연구 신정 시 접속 같에 예방 안내(마감 전월까지 요정)</li> <li>[이용기초] 2016년도 이공분야 미약부상연구, 소지원사업 신규 신월 FAO</li> <li>[영지력] (2016년시방) 양자역3박연구사업 연구개신 미국 인내입니다.</li> <li>[이용기초] 2015년 8월 1일 연구개사 이공뿐이 방문우속사비양당사업 박</li> <li>[교육인력] FINIA는 자격 시전기회자 적성 관계적 신뢰 성화 개최 달림</li> <li>[이용기초] 학원양당비 변경 관련 규정 개정 사용 안비</li> </ul> | 2016-02-18 기초비행지<br>2016-02-18 2비생재<br>2016-02-17 2년국일(1)<br>2016-02-17 2년국일(1)<br>2016-02-17 2년국일(1)<br>2016-02-17 2019(年<br>2016-02-17 전쟁(4)(1)<br>2016-02-17 전쟁(4)(1)                                                                                                    |
| 조직도 및 직원정보         >           찾아오시는길         >           항염윤부즈맨         >                                                                                                    |                                                                                                    | <ul> <li>[이용가조] 목으로(이) 등 금원 유수 개조 사실 문내</li> <li>[이용가조] 목실권인비 병을 관련 규정 개조 사실 문내</li> <li>[이용가조] 학생인인비 병을 관련 규정 개조 사실 만내</li> <li>[이용가조] 학생인인비 병을 관련 규정 개조 사실 만내</li> <li>[이용가조] 학생인인비 병을 관련 규정 개조 사실 만내</li> <li>[이용가조] 학생인인비 병을 관련 규정 개조 사실 만내</li> <li>[집 1·10 ])</li> </ul>                                   | 2016-02-17<br>2016-02-17<br>2016-02-17<br>2016-02-17<br>2016-02-17<br>2016-02-17<br>2016-02-17<br>2016-02-17<br>2016-02-17<br>2016-02-17                                                                                                    |
| 재단세소식           · [표도](무수성과) 세포 손상 막는 통률           · [표도](이탈리 과학기) 출자수상 2월 수상           · [요법)(예정마ං0-00.0) 문이 진 우지 활동개           · [요치](대학 특성화사업 출간평가 추진           · [표도](무수성과) 그레즈 패스팀법)           · [표도](무수성과) 그레즈 = 레즈 패스팀법) | *)<br>서로배양기 기요., 2016-02-18<br>2016-02-18<br>전보시스템., 2016-02-17<br>계획(2!) 공정희., 2016-02-17<br>보리들이차진지말., 2016-02-17<br>보리들이차진지말., 2016-02-16                                                                  | · 전쾌양전         · · · · · · · · · · · · · · · · · · ·                                                                                                    | 3<br>5<br>5<br>5<br>5<br>2<br>2<br>2<br>3<br>3<br>2<br>2<br>3<br>3<br>2<br>3<br>3<br>3<br>3<br>3                                                                                                    |

2. 개인정보수집 및 개인정보 제3자 제공안내 읽어보고 동의함 체크

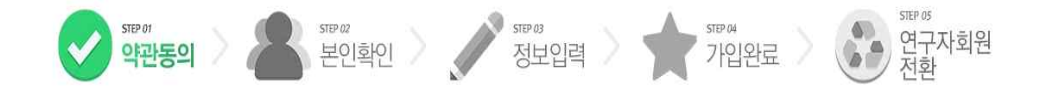

#### 한국연구자정보 회원가입을 환영합니다.

한국연구재단 회원으로 가입하시면 보다 빠르고 찐리하게 홈페이지 서비스를 이용하실 수 있습니다. 한국연구재단은 회원관리를 위해 개인정보보호법에 따라 다음과 같이 개인정보를 수집 및 이용하고 있습니다.

#### 개인정보수집 및 이용안내

#### 한국연구재단 회원의 종류

한국연구재단 (홈페이지 주소: www.nft.ek 이하 '홈페이지', 한국연구자정보(KR) 주소: www.kr.go.tr 이하 한국연구자정보(KR)')의 회원은 일반회원과 연구자정원 두 가지로 분류됩니다. 일반회원은 한국연구재단 홈페이지 및 기타 정보 서비스를 단순하게 이용 (홈페이지에 게시를 작성 및 한국연구재단에서 제공하는 여러 정보서비스의 단순 조회 등)하거나 재단의 R&D 관련 업무를 수행위한 기관(대학 등)의 직원 등을 대상으로 하며 실명확인 절차를 운영하고 있습니다. 연 구지회원은 일반회원의 이용권한들 포함하여, 재단의 R&D 관련 업무를 수행하고자 하는 이용자를 대상으로 운영합니다. 일반회원은 홈페이지의 회원가입 기능을 이용하여 가입합니다. 연구지회원은 일반회원으로 회원가입 후, 한국연구자정 보(KR)의 연구자전환 기능을 이용하여 연구지회원으로 기입합니다.

#### 가, 개인정보 수집 및 이용목적

· 홈페이지 회원가입 및 편리회원 · 가입의사 확인, 회원제 서비스 제공에 따른 본인 식별인증, 회원자격 유지관리, 각종 고지 통지, 고총처리 등을 목적으로 개인정보를 처리합니다.

· 민원사무처리민원인의 신원 확인, 처리결과 통보 등을 목적으로 개인정보를 처리합니다.

· 학술 및 연구개발 관련 업무 수행 : 학술 및 연구개발 활동 지원, 학술 및 연구개발 인력 양성, 외국백시학위 취득 신고 업무 등을 목적으로 개인정보를 처리합니다.

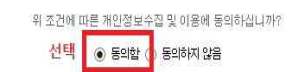

비아저는 피아지 제고아이

## 3. 안심본인 인증으로 본인확인 선택

| O 회원가입                                                                                                    | 金 > <u>刘</u> 魁7                                                                                                 |
|----------------------------------------------------------------------------------------------------|----------------------------------------------------------------------------------------------------|
| STEP 01<br>약관동의 <b>동도 15 02</b><br><b>보인확인 · · · · · · · · · · · · · · · · · · </b>                                                                                                    | STEP 04<br>가입완료 이야구자회원<br>전환                                                                                    |
| <ul> <li>한국연구재단은 홈페이지서비스의 원활성를 가하고 서비스 이용과 홈페이지상에서의 익명 사용자로 인한 피해등을 빙</li> <li>이래의 인증방법 중 하나를 선택하여 뿐인확인을 해 주시기비랍니다.</li> </ul>                                                                                                    | (지하기 위하여 회원 ID에 실망제를 사행하고 있습니다.                                                                                 |
| 안심본인인증으로 본인확인<br>안심본인인증서비스는 본인 명의 휴대폰, 개인용으로 유료 구입한 범용 공인인증서를 이용하여 온라인상에서 본인을<br>확인하는 서비스 입니다.<br>안심본인민증 실패 관련 고객센터 : NICE평가정보 (율 1600-1522)<br>안심본인민증 본인확인 선택                                                                                                    | 아이편(I-PIN)안증으로 본인확인<br>아이편 인종서비스는 인터넷 상에서 주민등록번호 대해 수단으로써 개인정보의 노출을 받지 할 수 있는 개인정보 보호<br>서비스입니다.<br>HPIN만증 본인확인 |
| - 뿐인확인 수대본인명의의 휴대폰 또는 법용공인인증사)이 없는 경구에는 <b>공공이이편(htt</b> ://www.g-bin.go.kr/)에서 서대주<br>- 본인확인 수단률 통한인증이 안되는 경우에는 실명인증기관에 고객님의 정보가 없는 경구이므로, 이러 실명인증기관를 통해<br>실명인증기관에 등록하신 후 24시간(영업일 기준)이 지나면 정상적으로 실명확인이 가능합니다.<br>대국인, 기업 실명등록 면의 : 한국산용정보(주) (출 12-2122-4000)<br>- 한국연구재단은 개인정보 보호를 위해 최선의 노력을 기울이고 있습니다.<br>어려분의 개인정보는 등의없이 공개되지 않으며, 개안정보 보호장책에 의해 보호받고 있습니다. | 정보 확인 또는 근행용 인증서를 통해 공공 이이핀을 발급받아 이용 하시면 됩니다.<br>고객님의 실명정보를 등록해 주셔야합니다.                                         |

## 4. 본인인증에 휴대폰 또는 공인인증서 선택해서 인증하기

| O 회원가입                                                                                                    |                                                                                                    | ☆>対원7                                                                                                    |
|----------------------------------------------------------------------------------------------------|----------------------------------------------------------------------------------------------------|----------------------------------------------------------------------------------------------------|
| · 약관동의 > 2                                                                                                    | ● 인종수단 선택 - 안심분인인증 - NICE평가정보 - Internet Explorer<br>을 https://rice.checkplus.co.Kr/CheckPlusSafeModel/checkplus.cb?m=auth_main<br>NICE <sup>V</sup> ID    | 지 이 아이지 아이지 아이지 아이지 아이지 않는 것 이 아이지 아이지 아이지 아이지 않는 것 이 아이지 않는 것 이 아이지 않는 않는 것 이 아이지 않는 것 이 아이지 않는 않는 않는 않는 않는 않는 않는 않는 않는 않는 않는 않는 않는 |
| <ul> <li>한국연구재단은 흘러이지서비스의 원활성을 7</li> <li>● 이래의 인증방법 중 하나를 선택하여 분인확인</li> </ul>                                                                                                    | 안심분인인증<br>내·외국인 인증실패안내<br>이권의 본인화인 수단 중 소지하고 몇신 한기지를 선택해 주십시오.                                                                                             | 1명하고 있습니다.                                                                                                    |
| 안심본인인증으로 본인확인<br>안심본인인증 서비스는 본인 명의 휴대폰, 개인동으<br>확인하는 서비스 입니다.<br>안심본인인증 실패 관련 고객센터 : NICE평가정보<br>안심                                                                                                    | 年に臣         공격남의 영의로 등록된         공인인증서           고객님의 영의로 등록된         개인원으로 용로 가입하신         개인원으로 용로 가입하신           실인인증 과정을 가치기         비니다.         비니다. | 로 본인확인<br>상에서 주민등록번호 대체 수단으로써 개인정보의 노출을 방지 할 수 있는 개인정보 보호<br>I+PIM인증 본인확인                                                                                                    |
| <ul> <li>본인함인 수단분인명의의 휴대폰 또는 법융공안인증</li> <li>본인화인 수단을 통한 인증이 안되는 경우에는 실명인<br/>실명인증기관에 통통하신 총 사시간(영업일 기준)이 지<br/>내국인, 기업 실명등록 문의 : 한국신용정보(주) (<br/>· 한국연구제단은 개인정보 보호를 위해 최선의 노·</li> <li>여러분의 개인정보는 동의없이 공개되지 않으며, 개인</li> </ul> | 이음역관 개안정보험급방법 VerSign 128-bit SSL 않호회 적용 NICE평가정보                                                                                                    | : 공공 아이핀을 발급받아 이용 추시면 됩니다.<br>합니다.                                                                                                    |

5. 회원가입하기 필수항목 입력 (√표시) - 확인 선택하면 회원가입 완료

| 0 회원가입        |                 |                |                     |                 |                 |                     | ☆>회원기입        |
|---------------|-----------------|----------------|---------------------|-----------------|-----------------|---------------------|---------------|
| STEP 01<br>약군 | ·동의 > 🍾         | STEP 02<br>본인: | 확인 🔪 🌽              | STEP 03<br>정보입력 | STEP 04<br>가입완료 | 515P 05<br>연구<br>전환 | 자회원           |
| 가이디(ID) 정보 '  | 입력              |                |                     |                 | 입력              |                     | ✔ 항목은 필수입력입니다 |
| ~ 아이디         |                 | 중복확인           | 영문, 숫자 포함 6~10자까지 기 | 동합니다.           |                 |                     |               |
| ✔ 비밀번호        |                 | 영문, 숫자 포험 8    | 12자 이내 가능합니다.       |                 |                 |                     |               |
| ✔ 비밀번호 확인     |                 |                |                     |                 |                 |                     |               |
| 개인정보 입력       |                 |                |                     |                 |                 |                     |               |
| ✔ 이름          | 신주나             |                |                     |                 |                 |                     |               |
| ✔ 성별          | ◎ 남자 ◉ 여자 지동입력  | 입니다.           |                     |                 |                 |                     |               |
| 🗸 생년월일        | 1993년 🗸 03월 🗸 0 | 2일 🗸           |                     |                 |                 |                     |               |
| 🗸 연락처         | -               | -              |                     |                 |                 |                     |               |
| ✓ 이메일         |                 | 0              | 직접입력                | ~               |                 |                     |               |
| ✔ 이메일수신여부     | ● 수신 ○ 수신하지않음   |                |                     |                 |                 |                     |               |
| 소속            |                 |                |                     |                 |                 |                     |               |
| 직급            |                 |                |                     |                 |                 |                     |               |
| 연구분야          |                 |                |                     |                 |                 |                     |               |

- \* 한국학술지인용색인(KCI) 회원가입 방법
- 1. 한국연구재단 우측 빠른 메뉴에서 한국학술지인용색인(KCI) 선택

| N 한국연구재단                                                                                                    |                                                                                                    |                                                                                                    |                                                                                                    |                                                                                                    |
|----------------------------------------------------------------------------------------------------|----------------------------------------------------------------------------------------------------|----------------------------------------------------------------------------------------------------|----------------------------------------------------------------------------------------------------|----------------------------------------------------------------------------------------------------|
| 나의 인구사입<br>알림판 1 2 1 4 5 6 7 6<br>9 1 1                                                                                                    | 사업정보 관심사업                                                                                                    | 사업소식 거규니티 영구3.0 영모동개<br>사업찾기 양태자 행동시비스는                                                                                                    | 시는소개<br>- 신경합니다, ?<br>- 신경합니다, ?                                                                                           | 빠른메뉴<br>언구시업동화<br>고립시스북                                                                                                    |
| 연구비 부정비리 신고           변호가기           변호가기           환호가기           호하고 유용정보           초이오시는길           창이오시는길           창위용부즈맨                                                                                  | <ul> <li>● 여행분이기조업구사업</li> <li>● 여행분이기조업구사업</li> <li>● 형전기용개설사업</li> <li>● 형자력업구가설사업</li> <li>● 가격하려면구가설사업</li> <li>● 국학회분석가설사업</li> <li>● 그목·인뢰분성시법</li> </ul> | <ul> <li>전체사업공지</li> <li>[월환기율] [종교] 2016년도 해양극지기초원천기술채발사업 신규과제 폭.,</li> <li>[이공기초] 기초연구 신청 시 접속 장애 예방 안내(마감 전일까지 요청)</li> <li>[이공기초] 2016년도 이용분야 태학부설연구소지원사업 신규 신청 두A0</li> <li>[월자막] (2016년시환) 원자덕정액연구사업 연구비관리재도 안내입니다</li> <li>[이공기초] 2016년 3월 1일 연구채시 이공분야 학문 속세대양성사업 박</li> <li>[이공기초] 2016년 3월 1일 연구채시 이공분야 학문 속세대양성사업 박</li> <li>[이공기초] 학생인건비 변경 관련 규정 개정 사항 안내</li> <li>[이공기초] 학생인건비 변경 관련 규정 개정 사항 안내</li> <li>[이공기초] 학생인건비 변경 관련 규정 개정 사항 안내</li> <li>[이공기초] 학생인건비 변경 관련 규정 개정 사항 안내</li> <li>[이공기초] 학생인건비 변경 관련 규정 개정 사항 안내</li> <li>[이공기초] 학생인건비 변경 관련 규정 개정 사항 안내</li> </ul> | 2016-02-18<br>2016-02-18<br>2016-02-18<br>2016-02-17<br>2016-02-17<br>2016-02-17<br>2016-02-17<br>2016-02-17<br>2016-02-17 | 한쪽인구자;<br>정보()(지)<br>한국학(지)<br>한국학(지)<br>한국학(지)<br>한국학()(()<br>한국학()(()<br>한국학()(()<br>한국()(()<br>한국()(()<br>한국()(()<br>한국()()(()<br>한국()(()<br>한국()(())<br>한국()(()<br>한국()(())<br>한국()(())<br>(()) |
| 재단새소식           · [보도](무수성과)세포 손상 막는 동           · [보도](이달의 과학기술자상) 2월 수           · [입월](제2016-03-00호) 연구지원통           · [집계]대학 특성화사업 중간평가 추           · [보도](무수성과) 프리즈 캐스팅법일           · [보도](무수성과) 그래핀-금속 접촉 | +<br>물세 포배양기 기술 2016-02-18<br>상자 김현재 교수 2016-02-18<br>계정보시스템 2016-02-17<br>진 계획(안)·물성희 2016-02-17<br>로 리들이차전지량 2016-02-17<br>저항 낮춰 전류 손 2016-02-16              | ● 전체임정     ② [2016. 2.] ▷     2016년 2월 18일 일정 +       일 월 화 수 목 금 토     .원자택대학(원)생       1 2 3 4 5 6     한리과학기을합력센터 센터장 모급       1 6 9 10 11 12 13     .ΠΕΑ 국제기구 채용후보자 모급 월       14 15 16 17 118     19 20       21 22 23 24 25 26 27                                                                                                    | 질<br>용모<br>2계평2K<br>단계발표면접                                                                                                 | 재한네규<br>내규제/개장에고<br>내가 본 사업                                                                                                    |

## 2. 한국학술지인용색인(KCI) 회원가입 하기 - 우측 회원가입 선택

|                                                               | Norea Citation Ind          | ex              | and the second second s | the state of the state of the |              | New            |                         | rolling regiment rul        | firm,    |
|---------------------------------------------------------------|-----------------------------|-----------------|----------------------------------------------------------------------------------------------------|-------------------------------|--------------|----------------|-------------------------|-----------------------------|----------|
| KCI소개                                                         | 논문검색                        | 학술지검색           | 기관정보검식                                                                                                    | 민용정                           | 보검색 논문       | 유사도검사          | 통계정보                    | 정보마당                        |          |
| 1/0                                                           | E 중년 7년 사내                  | 검색어를 입력해주       | 周豆                                                                                                    |                               |              | -              | 0                       | 세검색                         |          |
| KC                                                            | . 동입검색                      | 저자명             | 간행물명                                                                                                    | Î                             | 발행기관명        |                | 다국                      | 어 입력 💌                      |          |
|                                                               |                             |                 |                                                                                                    |                               |              |                | 학회/대학<br>기관하의           | 부설연구소 일 경우,<br>체크 중 루그이 하세요 |          |
| KCI 인용정보 Kore                                                 | a Citation Index            |                 |                                                                                                    |                               |              |                | <ul> <li>기관호</li> </ul> | 원 〇개인회원                     |          |
|                                                               |                             |                 |                                                                                                    | ~                             |              |                | OFOICI                  | 검식                          | ų        |
|                                                               |                             | al A 71 (144)   | 1                                                                                                    | 0                             | 414          | THE PLAT       | 비밀변호                    |                             | 인        |
| 인용성모<br>검색                                                    | 의술시 (수세별)<br>인용정보 →         | 학술시 (말할<br>인용정5 | 명기관별) 원<br>킨 · 인원                                                                                                    | 드문<br>용정보                     | '연구사<br>인용정보 | 신제 약물시<br>인용지수 | 선택 회원가입                 | 아이디/비밀번호 찿기                 | 1        |
|                                                               |                             |                 |                                                                                                    |                               |              |                | U FAQ                   | 여고소 시고기의 바버                 |          |
|                                                               |                             |                 |                                                                                                    |                               |              |                | ·학회/                    | 연구소 비밀번호 찾기                 |          |
|                                                               |                             |                 |                                                                                                    |                               |              |                |                         |                             |          |
| TTUE                                                          |                             | 2151            | NCI EN                                                                                                    |                               |              |                | - 다운로!                  | = Download 지름을              | 2121     |
| SVIVIS Notice                                                 |                             |                 |                                                                                                    | Statistics                    |              | 마도가기           | 도개 <i>한 숙</i> 지         | 목록 다유로드                     | <b>1</b> |
|                                                               |                             |                 |                                                                                                    |                               |              |                | 들재후보 학                  | 술지목록 다운로드                   | 1        |
| 016.02.16 NEW 2014                                            | 년도(2015년도 발행                | 분) 학술지          | 🕑 학술지                                                                                                    | ☞ KCI 등록                      | 기관 📓         | 논문             | 학회 목록 E                 | 운로드                         | (III)    |
| 016.02.16 NEW 2014                                            | 년도(2015년도 발행 <del>년</del>   | 룬) 우수학술…        | ≥5,072 ≥                                                                                                    | 8,550                         | ₩ ₫1,19      | 3,246건         | 대학부설연극                  | 우소 목록 다운로드                  | (E))     |
| 016.02.16 NEW 2014                                            | 년도(2015년도 발행년<br>- 이유 배기 이네 | 문) 국내학술…        |                                                                                                    |                               |              |                | SCI급 학율/                | 기목록                         | 33       |
| J16.01.22 KG1 A[0]2                                           | 는 비중 변경 안내<br>하수지지위시어 서전    | 모르 고기           | KCI등재                                                                                                    | 1,788                         | 학회           | 3,416          | Scopus 학                | 술지 목록, 등재신청안내               | 3        |
| 115 12 24 2015 U C                                            |                             | 립) 작업으…         | KCI등재후보                                                                                                    | 388                           | 대학부설연구소      | 5,027          | 기관이용자                   | 애뉴얼 다운로드                    | 8        |
| 015.12.24 <b>2015</b> 년도<br>015.12.03 대전-서울                   | 성사간 신중외신[배]                 |                 | フレビレカトのフレ                                                                                                    | 2,896                         | 일반기관         | 107            | 일반이용자                   |                             | -        |
| 315.12.24 <b>2015</b> 년도<br>315.12.03 대전-서울<br>315.10.07 서울청사 | 상사간 신종외신(네<br>수변전 설비 교체에    | 따른 정보시…         | 신다 먹을까                                                                                                    | 0,000                         |              |                |                         | 개규들 디포포드                    | 23       |
| 015.12.24 2015년도<br>015.12.03 대전-서울<br>015.10.07 서울청사         | 성사간 신용외신(배<br>수변전 설비 교체에    | 따른 정보시…         |                                                                                                    |                               |              |                | 학술지 논문                  | 제ㅠ글 대군도드<br>원문 공개 동의서       | 0        |

### 3. 기관회원구분 선택 후 개인 정보 및 개인정보 처리 방침 읽어보고 동의함 체크

| 회원가입 Korea Research Foundation                                                                                                    | 제 1장 출학<br>제 1 조 (목적)<br>본 약관은 한국연구재단 협사이트(이하 "당 사이트")가 제공하는 모든 서비스(이하 "서비스"라 합)의 이동<br>에 과                                                                                                    |
|----------------------------------------------------------------------------------------------------|----------------------------------------------------------------------------------------------------|
| 한국연구재단 홍콩이지 서비스를 이용할에 있어 온라인상에서 제공한 일반정보가 불저히 보호를 받으며, 5<br>원정보는 개인정보보호정책에 의해 보호받고 있습니다.<br>step 01. 약관등의 및 실행확인 step 02. 정보인의 step 03. 가인만료<br>기관화원구분<br>기관화원구분 · · · · · · · · · · · · · · · · · · ·                                                                                                    | RE 회<br>한 로건 절차 및 기타 필요한 사항을 규정하는 것을 목적으로 합니다.<br>제 2.5 (약관이 명시와 변경)<br>1. 이 약관은 당 사이트를 통해 공지합으로써 호력을 발생합니다.<br>2. 당 사이트는 합리적 사유가 발생한 경우에 이 약관를 변경할 수 있으며, 약관를 변경한 경우에는 지체<br>없이 당 사<br>이 트의 "공지사상"을 통해 공지합니다.<br>3. 이용자가 변경된 약관사함에 동의하지 않으면, 당 사이트는 서비스 이용을 중단하고 이용계약을 해지<br>할 수 있습<br>니다. 약관의 효력발생일 이후의 계속적인 서비스 이용은 약관의 변경사함에 이용자가 동의한 것으로 간<br>주됩니다.<br>전 1 속 333(분여여 정요)<br>중 동의할 기 동의하지 않음                                                                                                    |
| 본 약관은 한국연구재단 열사이트(이하 "당 사이트")가 제공하는 모든 서비스(이하 "서비스"라 합)의 이:<br>에 관<br>한 조건, 절차 및 기타 필요한 사항을 규정하는 것을 목적으로 합니다.<br>제 2 조 (약관의 명시와 변경)<br>1. 이 약관은 당 사이트는 합리적 사류가 발생한 경우에 이 약관을 변경할 수 있으며, 약관용 변경한 경우에는 지처<br>없이 당 사<br>이트의 "공지사한"을 통해 공지합니다.<br>3. 이용자가 변경된 약관사함에 동의하지 않으면, 당 사이트는 서비스 이용을 중단하고 이용계약을 해지<br>할 수 있습<br>니다. 약과이 충란방생인 이호의 계속적인 서비스 이용은 약과이 변경사하에 이운자가 동의하 것으로 2 | 재민정보처리방험           자료 한국연구재단           가 이 이 한국연구재단           한국연구재단 (페이지 주소: www.nfre.kr 06)* 홈페이지: 한국연구업적물환정보(MD) 주소:           방·국연구재단 (페이지 주소: www.nfre.kr 06)* 홈페이지: 한국연구업적물환정보(MD) 주소:           ····································                                                                                                    |
| 주됩니다.<br>제 3 조 (용어의 정의)<br>의 원회양과에 등의하십니까? (등의를 거부하는 경두에는 회원가입이 되지 않습니다.)<br>● 등의합 ) 등의하지 않음<br>서택<br>개안정보처리 방상                                                                                                    | <ul> <li>제사하고 있으며, 한국연구파면은 이라한 법명의 귀경해 따라 수급 보유 및 처리하는 계안정보를 공공업<br/>무적 적합는 수행의 이용지의 전망을 보증하기 위적 적합하고 적정하지 취감 것입니다. 보안 한국면<br/>구패단을 관련 법령에서 귀정한 바에 따라 보류하고 있는 개인정보에 대한 열명, 경경, 식채, 처리장지<br/>요구 등 이통자의 관련을 존중하며, 이동자는 이러한 법명상 관련의 심해 등에 대하여 법양실단법에서<br/>정하는 배에 따라 법당심만들을 친구같은 것입니다. 한국연거대단은 케인정보보호합 체 죄고에 따라 정보<br/>주택의 개인정보 보호 및 관련을 보호하고 개인정보과 컨탄한 이용자의 고출을 원활하게 처리할 수 있도<br/>록 다음과 같은 개안정보 처리방심을 수립 공제하고 있으며, 개안정보 처리방심을 개정하는 경우 없어<br/>트 공지사입(또는 개발공지)을 통하여 공지할 것입니다.</li> <li>위 조건에 따른 개안정보 수집 및 이용에 동의하십니까? (동의물 거부하는 경우에는 회원가입이 되지 않습니다.)</li> <li>산택</li> <li>○ 동의합니 것 동의하지 않습니다</li> </ul> |

4. 필수항목 입력 (\*표시) 하면 회원가입 완료

| 학회정보        | 8        |                           | ▶표시는 필   | 수항목입니디 |
|-------------|----------|---------------------------|----------|--------|
| 71 75 01    | 국문       | <u>l</u>                  |          | 검색     |
| 128         | 영문       | 1                         |          |        |
|             | 성명       | 검색 <b>직위</b>              |          |        |
| LI LI II    | 소속       | 임기                        | -   IIII |        |
| ~           | 성명       | 소속부서                      |          |        |
| 2 + 4       | 휴대 쫀     | 이 매 일                     |          |        |
| 사업자 등       | 등록번호     |                           |          |        |
| 우편번호        |          | 우편번호검색                    |          |        |
| 주소          |          |                           |          |        |
| 전화번호        |          | 팩스번호                      |          |        |
| 이메일         |          | 客到01囚1                    |          |        |
| 송폐이지        | 12       | 客 <u>副</u> 01入13          |          |        |
| 가입단체        | 구분       | 선택 🗸 선택 🖌 선택              |          | ~      |
| <b>설립구분</b> | ŧ.       | 선택 🗸                      |          |        |
| 설립일지        | H .      |                           |          |        |
| 학문분이        | E        | 분야선택                      |          |        |
| 비밀번호        | (8자리 이상) | 비밀번호확인                    |          |        |
|             |          |                           |          |        |
| 설립목적        |          |                           |          |        |
|             |          |                           |          |        |
|             |          | TOUCH OF THE SOUTH AT THE |          |        |

# \* 논문(문헌) 유사도 검색하는 방법

1. 상단의 논문유사도검사 선택

|                                                                                                    |                                                                                                    | *                                                                 |                                                                                                    |                                                                        | 선택                                       | _                                                   | Logout 🦺                                                                                                    | 오류신고 Sitem                                                                                                    | mp Luguar                                                                                                    |
|----------------------------------------------------------------------------------------------------|----------------------------------------------------------------------------------------------------|-------------------------------------------------------------------|----------------------------------------------------------------------------------------------------|------------------------------------------------------------------------|------------------------------------------|-----------------------------------------------------|----------------------------------------------------------------------------------------------------|----------------------------------------------------------------------------------------------------|----------------------------------------------------------------------------------------------------|
| KCI소개                                                                                                    | 논문검색                                                                                                    | 학술지검색                                                             | 기관정보검색                                                                                                    | 인용정보검                                                                  | 색 논문유시                                   | 나도검사                                                | 통계정보                                                                                                    | 정보마당                                                                                                    | ł                                                                                                    |
| K                                                                                                    | 토하거새                                                                                                    | 검색어를 입력해?                                                         | 유세요                                                                                                    |                                                                        |                                          | -                                                   | 이상                                                                                                    | 세검색                                                                                                    |                                                                                                    |
|                                                                                                    |                                                                                                    | 저자명                                                               | 긴행물명                                                                                                    |                                                                        | 행기관명                                     |                                                     | 다국이                                                                                                    | 어입력 💽                                                                                                    |                                                                                                    |
| > KCI 인용정보 Kor                                                                                                    | rea Citation Index                                                                                         |                                                                   |                                                                                                    |                                                                        |                                          |                                                     |                                                                                                    |                                                                                                    |                                                                                                    |
|                                                                                                    |                                                                                                    |                                                                   |                                                                                                    |                                                                        |                                          |                                                     | 1                                                                                                    | 환영합니다.                                                                                                    |                                                                                                    |
| ксі                                                                                                    |                                                                                                    | 4                                                                 | 7                                                                                                    | 0                                                                      |                                          |                                                     | - Martinet                                                                                                    |                                                                                                    |                                                                                                    |
| 인용정보                                                                                                    | 학술지 (주제별)                                                                                                  | 학술지 (발                                                            | 행기관법) 방                                                                                                    | ·문 연구                                                                  | 사자 전                                     | 1체 학술지<br>이용되스                                      | ======================================                                                                                                    | 0                                                                                                    |                                                                                                    |
| 121-21                                                                                                    | LOOL                                                                                                    | 100                                                               | TT                                                                                                    | SOT LO                                                                 | SI                                       | LONT                                                |                                                                                                    |                                                                                                    |                                                                                                    |
|                                                                                                    |                                                                                                    |                                                                   |                                                                                                    |                                                                        |                                          |                                                     | _                                                                                                    |                                                                                                    | 로그아웃                                                                                                    |
| > 공지사항 Notice                                                                                                    |                                                                                                    | 6 5                                                               | እ KCI 통계 кст                                                                                                  | Statistics                                                             |                                          | 바로가기                                                | 다운로드                                                                                                    | E Download                                                                                                    | <b>보그이웃</b><br>지록월 기가                                                                                                    |
| <b>&gt; 공지사항</b> Notice                                                                                                    |                                                                                                    | ( <u>6</u> ))                                                     | <b>&gt; КСІ 통계</b> ксі:                                                                                       | Statistics                                                             |                                          | 바로가기                                                |                                                                                                    | E Download<br>목록 다운로드                                                                                         | 보 <b>그이웃</b><br>지름철 기기                                                                                                    |
| ▶ 공지사항 Notice                                                                                                    |                                                                                                    | ( <u>x</u> )                                                      | <b>&gt; КСІ 통계</b> кая                                                                                        | Statistics                                                             |                                          | 바로가기                                                | 다운로드<br>등재학술지 #<br>등재후보 학일                                                                                                    | E Download<br>목록 다운로드<br>술지목록 다운로드                                                                            | <b>보그아웃</b><br>지름볼 가가<br>트 특                                                                                                    |
| <b>&gt; 공지사항</b> Notice<br>2016.02.16 NEW 2014                                                                                                    | 년도(2015년도 발행분                                                                                              | (())<br>হাওম                                                      | KCI 통계 KCI<br>@ 학술지                                                                                           | Statistics<br>향 KCI 등록기관                                               | <b>6</b> 1 논                             | 바로가기<br>문                                           | 다운로드<br>동재학술지 등<br>동재학보 학명<br>학회 목록 다                                                                                                    | E Download<br>목록 다운로드<br>숨지목록 다운로드<br>운로드                                                                     | 로그아옷<br>지름철 가가<br>편<br>트 변()<br>(1)                                                                                                    |
| > 공지사항 Notice<br>2016.02.16 неж 2014<br>2016.02.16 неж 2014                                                                                                    | 년도(2015년도 발행분<br>년도(2015년도 발행분                                                                             | ()<br>학술지…<br>) 우수학술…                                             | > KCI 통계 Kar                                                                                                  | Statistics<br>및 KCI 등록기관<br>8,551개                                     | ■ 논<br>⊛ 1, 193                          | 바로가기<br>문<br><b>,246</b> 건                          | ·····································                                                                                                    | 로 Download<br>목록 다운로드<br>숨지목록 다운로드<br>운로드<br>운로드<br>소 목록 다운로드                                                 | 로그아웃<br>자료날 가가<br>편<br>트 편<br>편<br>표                                                                                                    |
| > 공지사항 Notice<br>2016.02.16 New 2014)<br>2016.02.16 New 2014<br>2016.02.16 New 2014                                                                                                    | 년도(2015년도 발행분<br>년도(2015년도 발행분<br>년도(2015년도 발행분                                                            | <ul> <li>() 학술지…</li> <li>() 우수학술…</li> <li>() 구내학술…</li> </ul>   | > KCI 통계 ка:                                                                                                  | Statistics<br>향 KCI 등록기관<br>8,551개                                     | <b>⋒</b> ≿<br>⊛1,193                     | 바로가기<br>문<br>,246건                                  | 다운코드<br>동재학술자 4<br>동재추보 학달<br>학회 목록 다<br>대학부절연구<br>SCI급 학술자                                                                                          | E Download<br>목록 다운로드<br>숨지목록 다운로드<br>운로드<br>낙소 목록 다운로드<br>1목록                                                | 로그아웃<br>지름살 가가<br>별<br>특 별<br>특<br>특<br>별<br>특                                                                                                    |
| > 공지사항 Notice<br>2016.02.16 mew 2014<br>2016.02.16 mew 2014<br>2016.02.16 mew 2014<br>2016.02.16 mew 2014                                                                                                    | 년도(2015년도 발행분<br>년도(2015년도 발행분<br>년도(2015년도 발행분<br>년도(2015년도 발행분<br>스 이용 변경 안내                             | ()<br>학술지…<br>) 우수학술…<br>) 국내학술…<br>목록 목고…                        | ★ KCI 통계 кст:                                                                                                 | Statistics<br><b>ም</b> KCI 등록기관<br>8,551개<br>1,788 학학                  | <b>≌ ≿</b><br>⊛1,193,                    | 바로가기<br>문<br>,246권<br>3,416                         | 다운코드<br>동재학승지 4<br>동재후보 학습<br>학회 목록 다<br>다 약기루열건구<br>Scile 학율지<br>Scopus 학율                                                                          | 로 Download<br>목록 다운로드<br>숨지목록 다운로드<br>운로드<br>수소 목록 다운로드<br>1목록<br>응지 목록, 등재신                                  | 로그아웃<br>지독실 가가<br>별<br>특 별<br>특<br>별<br>평<br>정 안내 평                                                                                                    |
| > 공지사항 Notice<br>2016.02.16 제5W 2014<br>2016.02.16 제5W 2014<br>2016.02.16 제5W 2014<br>2016.02.26 제5W 2014<br>2015.02.28 (CI 서비)<br>2015.12.24 2015년 도                                                                                                    | 년도(2015년도 발행분<br>년도(2015년도 발행분<br>년도(2015년도 발행분<br>스 이용 변경 안내<br>학술지지원사업 선정<br>등상사간 전용최선(매립                | () 학술지 ···<br>) 우수학술 ···<br>) 국내학술 ···<br>목록 공고 ···<br>4) 작업으 ··· | ➤ KCI 통계 ксг: ऄ 22지<br>초 5,072 ङ<br>Кс/동재<br>Кс/동재후보                                                          | 5tatistics<br><b>ም</b> KCI 등록기관<br>8,551개<br>1,788 학명<br>388 대학        | ■ 논<br>출 1,193<br><sup>8</sup><br>박부절연구소 | 바로가기<br>문<br>,246건<br>3,416<br>5,028                | 도 파학 중지 4<br>동 파 후 도 학동<br>학회 목록 다<br>대학부열연구<br>Scciua 학중지<br>Scciua 학중지<br>기관이용지 0                                                                  | E Download<br>목록 다운로드<br>양지목록 다운로드<br>운로드<br>우소 목록 다운로드<br>1목록<br>양지 목록, 동재신<br>배뉴엄 다운로드                      | 로그아옷<br>처음살 가가<br>별<br>= 별<br>별<br>물<br>물<br>월<br>청인내 등                                                                                                    |
| <ul> <li>&gt; 공지사항 Notice</li> <li>2016.02.16 해당 2014</li> <li>2016.02.16 해당 2014</li> <li>2016.02.16 해당 2014</li> <li>2016.02.16 해당 2015</li> <li>2015.12.24 2015년2.3</li> <li>2015.10.37 서울경사</li> </ul>                                                                     | 년도(2015년도 발행분<br>년도(2015년도 발행분<br>년도(2015년도 발행분<br>신 이용 변경 안내<br>학술지지원사업 신청<br>승변전 설비 교체에 [                | ()<br>학술지<br>) 우수학을<br>) 국내학출<br>4) 작업으<br>4) 작업으<br>대 같 정보시      | ➤ KCI 통계 κcr ৫ 학술지<br>호 5,072 중<br>Кс।등재<br>Кс।등재후보<br>기타 학술지                                                 | Statistics                                                             | ■ 논<br>출 1, 193,<br>박<br>박부설연구소<br>산기관   | 바로가기<br>문<br><b>,246</b> 권<br>3,416<br>5,028<br>107 | 다운로드           통재학술지 6           통재후보 학년           학회 목록 다           대학부설연구           Sci급 학률지           Sci급 학율지           기관인용자미           일반민용자 미 | E Download<br>목록 다운로드<br>운로드<br>산목록<br>1 목록<br>3 지 목록, 동재신<br>배뉴엄 다운로드<br>배뉴엄 다운로드                            | 로그아옷<br>지름실 가가<br>E 별<br>E 별<br>경인내 평<br>정인내 평                                                                                                    |
| > 공지사항 Notice           2016.02.16         мгж 2014           2016.02.16         мгж 2014           2016.02.16         мгж 2014           2016.0.22         КСІ АНІ           2015.12.24         2015년도           2015.12.03         대건·성용           2015.12.44         4017년도 | 년도(2015년도 발행분<br>년도(2015년도 발행분<br>년도(2015년도 발행분<br>소 이용 변경 안내<br>학술지지원사업 선정<br>청서간 전용회선(매립<br>수변전 설비 교체에 1 | () 학술지…<br>) 우수학술…<br>) 국내학술…<br>목록 공고…<br>4) 국업으…<br>파른 정보시…     | <ul> <li>KCI 통계 кст</li> <li>학술지</li> <li>호 5,072 종</li> <li>KCI통재</li> <li>KCI통재후보</li> <li>기타학술지</li> </ul> | Statistics<br>(주) KCI 등록기관<br>8,551개<br>1,788 학료<br>388 대학<br>2,896 일본 | ▲ 논<br>출 1, 193<br>1<br>박부설연구소<br>반기관    | 바로기기<br>문<br>246건<br>3,416<br>5,028<br>107          | 다운로드<br>통재학업지 6<br>통재후보 학동<br>학회 목록 다<br>대학부열연구<br>Sci급 학활지<br>Scopus 학동<br>기관이용자 미<br>일반이용자 미<br>입한이용자 12                                           | 는 Download<br>목록 다운로드<br>조지목록 다운로드<br>순소 목록 다운로드<br>11목록<br>제 목록, 등재신<br>배뉴일 다운로드<br>일문 공개 목의 유로<br>일문 공개 동의사 | 토그아웃<br>지르실 2년/<br>- 변<br>- 변<br>- 변<br>- 평<br>- 평<br>- 평<br>- 평<br>- 평<br>- 평<br>- (1)<br>- (1)<br>- (1 |

| 검사명 : 검사할 문서들에 대한 그룹명으로, 본인이 구분할 수 있는 이름으로 입력                                                                   |
|----------------------------------------------------------------------------------------------------|
| ✔ KCI 논문 🗌 현재 업로드 파일 📃 기존 업로드 파일                                                                                |
| 인용문장 • 포함 제외 출처표시문장 • 포함 제외 목차/참고문헌 포함 제외                                                                       |
| 5 🛊 어쩔 이상이 연속하며 일치하는 경우 유사 의심 영역으로 처리                                                                           |
|                                                                                                    |
|                                                                                                    |
|                                                                                                    |
|                                                                                                    |
|                                                                                                    |
|                                                                                                    |
|                                                                                                    |
|                                                                                                    |
|                                                                                                    |
|                                                                                                    |
|                                                                                                    |
|                                                                                                    |
| ※ 파일을 한 개 또는 그 이상 여러 개를 동시에 선택해서 업로드 할 수 있습니다.                                                                  |
| 파일점부 전택삭제 이미자원문변환요성                                                                                             |
| 파일목록 현황 : 0 / 0                                                                                                 |
| 문서 점부 세한 : UByte/ 200,00MB<br>파일 제한 크기 : 40,00MB (허용 확장자 : *,hwp;*,doc;*,docx;*,ppt;*,pptx;*,xls;*,xlsx;*,pdf;) |
| 선택 유사도 검사 취소                                                                                                    |
| Powered by CopyViller                                                                                           |
|                                                                                                    |

- 본인의 PC에 저장된 논문 파일을 업로드하여 유사도 검사를 할 수 있습니다.
- 2) 유사도 검사하기

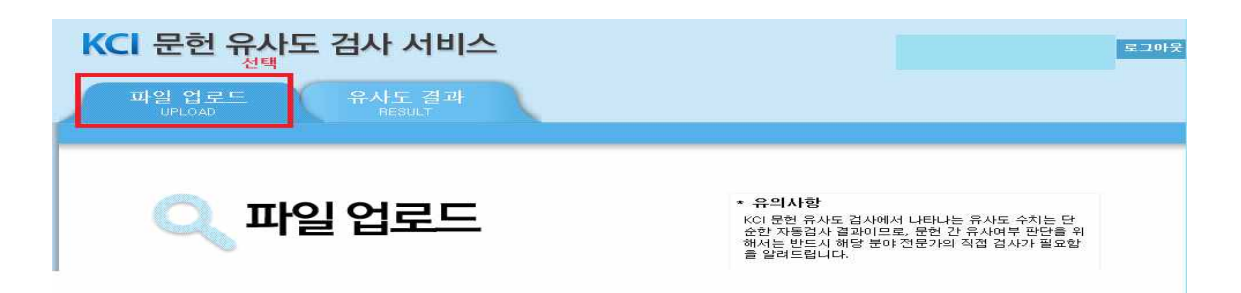

- 1) 메뉴 상단의 파일 업로드 탭을 클릭
- 2. KCI 문헌 유사도 검사 서비스 시작하기

① 검사명 : 검사할 문서들에 대한 그룹명으로, 본인이 구분할 수 있는 이름으로 입력

■ 검사명

② 비교범위 선택 : 유사도 검사 시 현재 업로드 파일과 비교함 대상 문서의 범위 선택

■ 비교범위 🔽 KCI 논문 👘 현재 업로드 파알 👘 기존 업로드 파일

-KCI 논문 : 한국 연구재단에서 보유하고 있는 KCI 논문과 유사도 검사를 수행 -현재 업로드 파일 : 현재 업로드한 파일 간의 유사도 검사를 수행 -기존 업로드 파일 : 본인이 업로드한 전체 또는 일부 파일 간의 유사도 검사 수행

③ 검사 설정 확인 : 인용/출처표시문장 및 논문양식을 검사대상에서 포함/제외할 것인지 유사도처리기준을 설정

 ● 검사설정
 민용문장
 ● 포함
 제외
 출처표시문장
 ● 포함
 제외
 목차/참고문헌
 포함
 제외

 5 ÷
 머절 미상미 연속하며 일치하는 경우 뮤사 의심 영역으로 처리

-인용문장/출처표시문장 제외: 유사도 검사 시 직접인용 표시를 하거나 내주 형식으로 출처를 표시한 내용에 대하여 검사대상에서 제외를 할 것인지 선택할 수 있음

-목차/참고문헌 제외 : 유사도 검사 시 논문 양식이나 참고문헌 등 서지정보에 대하여 검사대 상에서 제외를 할 것인지 선택할 수 있음.

-유사율 기준 변경 : 유사의심영역으로 처리할 어절의 기준을 직접 설정가능 \* 검사 설정에 따라 산출되는 유사율이 변동될 수 있음.

④ 검사할 파일을 첨부하여 유사도 검사 버튼 클릭. 여러 개의 파일도 한 번에 업로드 가능

파일첨부 선택삭제 이미지원문변환요청

파일 업로드 시 제한 범위 -개당 최대 40MB -한 번에 업로드 가능한 전체 파일용량 및 개수 : 200MB / 무제한 -검사 가능 파일 : hwp, doc, docx, ppt, pptx, xls, xlsx, pdf 3. 검사 결과 목록 확인

검사 결과 목록 그룹별 확인
 -업로드 한 검사 그룹의 검사 현황 확인
 -검사가 완료되면 [검사중]인 검사상태가 자동으로 [검사완료]로 변경

| 입로드한 파일들에 대해 각각의 유사도                                        | 검사 상세걸과를 확인할 수 있습니다.                           | <ul> <li>건사 문서 등록이 완료되면 목록에 [건사증)으로 표시됨</li> <li>건사가 완료되면 유사율을 자용으로 보여증</li> <li>해당 목록 클릭 시, 검사 그룹의 결과 확인 가능</li> </ul> |
|-------------------------------------------------------------|------------------------------------------------|----------------------------------------------------------------------------------------------------|
| 10 := 1                                                     |                                                | 1941                                                                                                    |
| 반호 등국업                                                      | 2.49                                           | 최고유사용 처리현황 처리상례 🔲                                                                                                    |
| 1 2014/05/18 골문 휴사도 감사                                      | · 씨종조                                          | - 0/3 EA+                                                                                                    |
|                                                             |                                                |                                                                                                    |
|                                                             |                                                |                                                                                                    |
| 林显之刻                                                        |                                                | 파일 업로드 이제 재필사                                                                                                    |
| 새로고접                                                        |                                                | 파일 업문도 식제 지원사                                                                                                    |
| 사르크감                                                        | 법사 목록 (그룹별)                                    | 비원 업종도 실제 지원사                                                                                                    |
| 서로고칩<br>유사도 2<br>업로드한 파일들에 대해 각각의 유시도                       | 법사 목록 (그룹별)<br>입사실세점개를 확인할 수 있습니다.             | 파일업로도 식제 지갑사<br>• 각 검사그룹의 문서 중 유사율이 가장 높은 문서에 대하여 최고유사<br>• 검사가 알로된 검사 그룹 클릭 시 검사 파일별 결과 확인 가능                          |
| 사로고입<br>유사도 김<br>업로드한 파일들에 대해 각각의 유사도                       | 법사 목록 (그룹별)<br>감사상세점과를 확인할 수 있습니다.             | 파일업로도 식제 파일시<br>• 각 검사그룹의 문서 중 유사율이 가장 높은 문서에 대하여 최고유사<br>• 검사가 알료된 검사 그룹 클릭 시 검사 파일별 결과 확인 가능                          |
| 사보고진<br>유사도 2<br>업로드한 파일들에 대해 각각의 유사도<br>10 4<br>번 포 5 특성 박 | 실사 목록 (그룹별)<br><sup>검사 상세점과들 확인할 수 있습니다.</sup> | 파일 업로도 식제 지갑사<br>• 각 검사그룹의 문서 중 유사율이 가장 높은 문서에 대하여 최고유사<br>• 검사가 알로딘 검사 그룹 클릭 시 검사 파일별 결과 확인 가능<br>대적                   |
| 사보고 김                                                       | 실사 목록 (그룹별)<br>검사 상세결과를 확인할 수 있습니다.<br>검사형     | 파일 업로도 4세 지갑사<br>• 각 검사그룹의 문서 중 유사율이 가장 높은 문서에 대하여 최고유사<br>• 검사가 완료된 검사 그룹 클릭 시 검사 파일별 결과 확인 가능<br>                     |

- 2) 그룹 내 파일별 확인
  - -유사도 검사는 실시간으로 검사가 이루어짐
  - -업로드 파일의 용량 및 개수에 따라 분 단위의 시간이 소요될 수도 있음

|                         |                                   |                                | 160                                                                                                    |             |                  |     |
|-------------------------|-----------------------------------|--------------------------------|----------------------------------------------------------------------------------------------------|-------------|------------------|-----|
| 🔍 유시                    | 도 검사 목                            | <b>록</b> (그룹내 파일별)             | KCI 문헌 유사도<br>종합 결과 확인서                                                                                                    | 접자<br>1     |                  |     |
| <u>] 로드한 파일</u> 뚫에 대해 ? | 각각의 유사도 검사 상체결과를 위                | 확인할 수 있습니다.                    | 10                                                                                                    |             |                  |     |
| 김사영                     | 公田(行いた合)(1)(司合)                   |                                |                                                                                                    |             |                  |     |
| 에고 있어                   | 1000 医生1100 日本日日                  | 1-221                          | A CONTRACTOR OF A CONTRACTOR OF A CONTRACTOR O |             |                  |     |
| 갑사 설정                   | 유사용 건준 (19) 중 [1) 전용              | 응문양 (포함) - 콜차프시문양 (포함), 위차(향고문 |                                                                                                    | 10          |                  |     |
| 방과 #AI는                 | 1.695                             |                                | (jar) -                                                                                                    |             | ++               |     |
| 등록 파업 수                 | 3                                 |                                | • 검사 그룹 내                                                                                                    | 문서들에 대한     | · 유사도 검사 종한결과확인/ | ч   |
| 김사원로 파일 수               | 3                                 |                                | 다운로드 가                                                                                                    | oled outsol |                  | 120 |
| 경사영가 파일 수               | 0                                 |                                | - 석 집호로 파                                                                                                    | 55 4/1201   | 안전에 철적점          |     |
| 경사 있지                   | 2014 (257.3-10.4346)              | • 검사 완료 후 사용자에 의해 검/           | 사설정이 변경되어                                                                                                    | /           |                  |     |
| 유사도 갑사 상태               | 을 사건물                             | 유사율에 영향을 미친 경우 표시              | 1                                                                                                    |             |                  |     |
| 1                       | 업로드 파일명 클릭 시, 해당<br>유사도검사 상세결과 확인 | · 파일의<br>가능                    |                                                                                                    | 1265        |                  |     |
| 1 201245 55             | NE CLE ON HELDWO                  |                                | F 75                                                                                                    | 101         |                  |     |
|                         | 1000 1000 1000 1000 1000          |                                | 349Q                                                                                                    | 1 G         |                  |     |
| ·2 2010년도 표정            |                                   |                                |                                                                                                    |             |                  |     |

4. 파일 유사도 상세 결과 확인

 왼쪽 [검사문서]를 기준으로, 유사의심영역으로 분석된 하이라이팅 문장을 클릭하면 우측 [비교문장]에 비교대상 문장과 출처가 제시

2) 유사율은 문서의 전체 어절 수 대비 유사의심영역 의어절 수에 대한 비율로 표시됨

| 2013년도 졸업 논문 43(종본).freep                                                                                                    | (À GERS)                                                                                                    |
|----------------------------------------------------------------------------------------------------|----------------------------------------------------------------------------------------------------|
| RMB 22% 241                                                                                                    | 홍일중장 유사의심운장 연용포함문장 출치표시문장<br>2.6 3.98 1.0 3.5                                                                                                    |
| ) 경사법정 • 안용운장 <mark>또한 책</mark> 의 • 출치표시운장 <mark>또한 해외</mark> • 위치/참고운한                                                                                                    | 프로 프레<br>• 각각의 문장별로 선택보기<br>• 클릭하면 해당 문장만 보여짐                                                                                                    |
| 검사문서 문행 문서                                                                                                    | 「創産業登                                                                                                    |
| · 검사문서 보기방식 변경 가능<br>- 문장별 보기 / 문서로 보기<br>25 ~~~~~~~~~~~~~~~~~~~~~~~~~~~~~~~~~~~~                                                                                                    | 출처: KD 논문 취록 상공각자식 1세자: 강남한 ( 명한선, 2011 12         11 명고           McChermott and O Dell (2001)은 지식을 전사적으로 빠르고 유물적으로 정파하여, 아<br>미디어로 많은 사람들이 공유하여 업무로파크 최대파 사업 수 성도 방법은 고목과 모함 그<br>리고 대방방을 자세.         이           정고 대방방을 자체.         • KCI 보유 논문 중 [공개여부] 에 수락한 논문이<br>나 본인이 업로 드한 파일 본문에서, 유사의심출처<br>로, 나일 경우 해당 문서와 111 비교검사 가능         · KL 감독 가능 |
| 문장 유사를 ( 41%)<br>Douwrocht Micaan 1999년 22 100 구식 일말 사람을 통해 구입증구가 깊은 구성들을 안해                                                                                                    | 해지만 그 전에 비행성수년의 다양한 인정원경 및 바정특성을 그려하여 부분인적 부르그림<br>의 만축도와 <b>도착을 하다가 시일 수 있는</b> 방법이 모색되어야 할 것이다.                                                                                                    |
| 그러마 등록, 그리고 문항되지 못하 유지 있으며 문화할 때 한다고 있는다. McDernet 6.0<br>Col-20018 시에는 전에에고도 해도고 있을까? 또 전체에게 이야지에는 전의 사용권이 공유한 [11                                                                                                    | 출처: KD 논문)제목: IT 프로젝트 ( 저자: 구분하( ) 발행성: 2008.05                                                                                                    |
| #121 +5+0+<br>#121 +5+0+<br>#121 +5+0+<br>#121 +5+0+                                                                                                    | 선왕단취역사는 방도와 두차의 <mark>공가를 계획하 시험 수 있는 두가</mark> 모두들린소들 선왕하는<br>것을 목적으로 하는 말했다. 선뢰대 일관된 의사실장 기준이 따라 비용, 이어, 위험, 되어<br>몸을 비교분석 하게된다.                                                                                                    |
| · 우사이시 여여이 문 이야기에도 무사우 크리                                                                                                    | 출처· KG논문[제목: 시군구현 [제자: 이석준][발행년: 2002.07                                                                                                    |
| 표이 회원처럼 이야 오른쪽 의실출처의 비교문장 확인하기 (2008년)<br>2019년 22 - 오프로 사람이 시작하는 2017년 2017년 2017 | [GAD, 1994] 신청단계에서는 정도와 부가의 <mark>유가를 해대해 시월 수 있는 두</mark> 자 포트홈<br>리오를 신청하는 것은 목적으로 하는 철정이 수학되어 정관된 의사검정 기준이 따라비용 .<br>이익 , 위험 , 회수물을 비끄분석 하게된다.                                                                                                    |
| 문장 유사를 : 0%                                                                                                    | 출처: KD 논문[계목 산맥토의원   자자 강산원(   발양년 2008.06                                                                                                    |
| 은 가사들은 사사된 구는 것도가 말씀수는 그것도 가사들은 물통잡도가 활동할수는 초고성도가 말<br>지나야한다고 하면다.                                                                                                    | 이러한 문화를 바람으로 술 속 산격투에서 걸기 운동을 하는 것이 운동의 후 <b>라를 해대하 시</b><br>걸 수 <mark>있는</mark> 것으로 판단되고, 걸기 운동은 최소 1200m 이상의 거리에서 걸기운동을 해야<br>다 그려장이 승규로 보스 아디가 파란되다.                                                                                                    |

4-1. 검사기준이 되는 업로드 파일 본문 내용이 왼쪽에 위치함

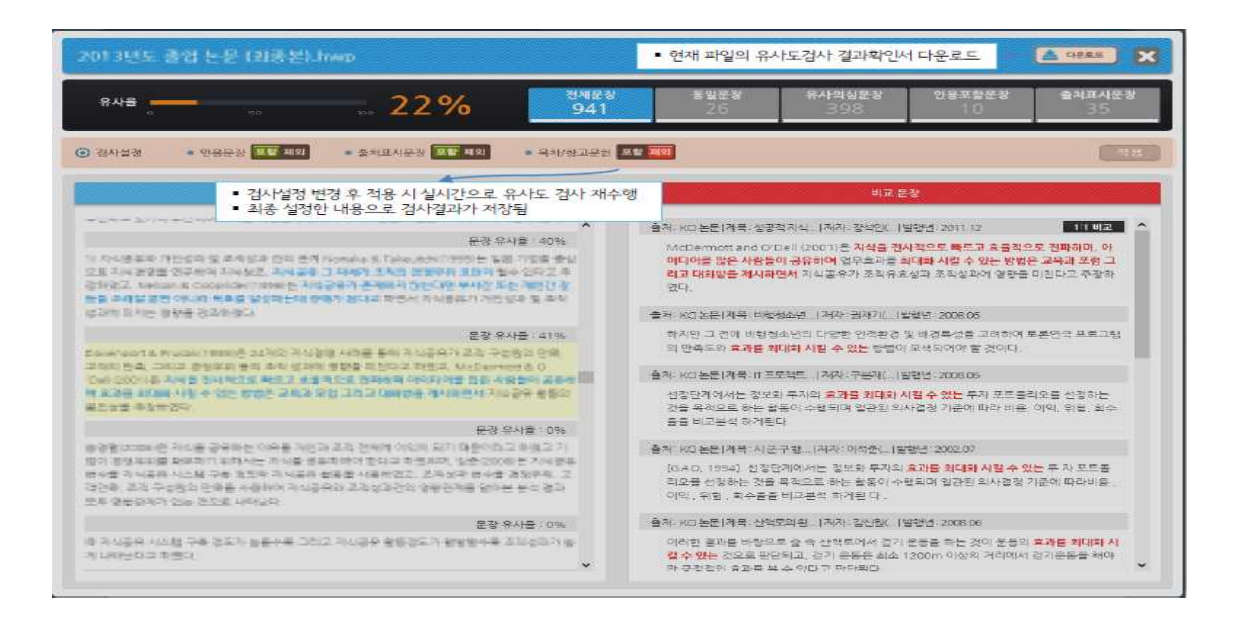

### 4-2. 1:1 비교

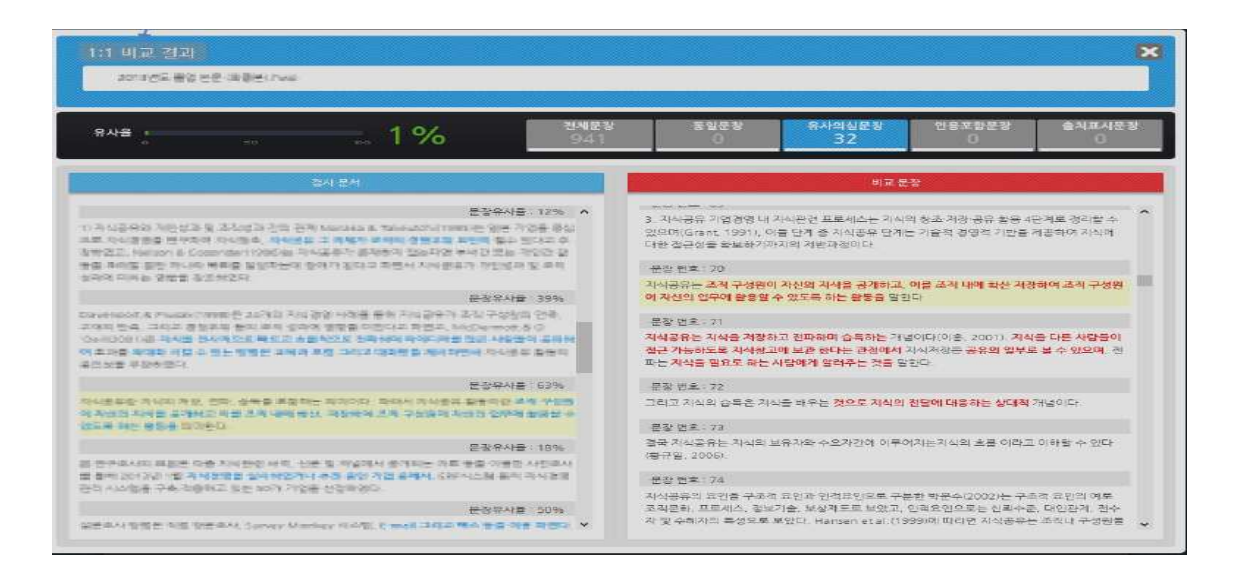

5. 결과 확인서

- 1) 해당 파일의 검사결과를 PDF파일로 다운로드하여 확인·제출할 수 있음
- 2) 검사결과에 대한 변형이 불가하도록 워터마크가 삽입된 PDF 형태로 제공됨
- 3) 사용자가 업로드한 파일의 본문 전체와 비교된 상세한 출처 내용이 출력됨

|                                                                                                |                                                                                                    |                     |                                                                                                    | -                                                                                                    |                                                                                                    |                                                                                                    |                                                                                                    |                                                                                     |                                                                                                    |
|------------------------------------------------------------------------------------------------|----------------------------------------------------------------------------------------------------|---------------------|----------------------------------------------------------------------------------------------------|----------------------------------------------------------------------------------------------------|----------------------------------------------------------------------------------------------------|----------------------------------------------------------------------------------------------------|----------------------------------------------------------------------------------------------------|-------------------------------------------------------------------------------------|----------------------------------------------------------------------------------------------------|
|                                                                                                |                                                                                                    | 64 84 9x            |                                                                                                    |                                                                                                    |                                                                                                    |                                                                                                    |                                                                                                    |                                                                                     |                                                                                                    |
|                                                                                                |                                                                                                    |                     |                                                                                                    | 01010                                                                                                    |                                                                                                    | ****                                                                                                    |                                                                                                    | -                                                                                   |                                                                                                    |
|                                                                                                |                                                                                                    |                     |                                                                                                    | 108                                                                                                    | 941                                                                                                    | 24                                                                                                    | 394                                                                                                    | 16                                                                                  | 18                                                                                                    |
|                                                                                                |                                                                                                    |                     |                                                                                                    |                                                                                                    | 8149261 424251                                                                                                    |                                                                                                    |                                                                                                    |                                                                                     |                                                                                                    |
| KCI 문헌 유사도 검사<br>결과 확인서                                                                        |                                                                                                    |                     |                                                                                                    | 21                                                                                                    |                                                                                                    |                                                                                                    |                                                                                                    |                                                                                     |                                                                                                    |
|                                                                                                |                                                                                                    |                     |                                                                                                    | Control and a state of the state of the s |                                                                                                    |                                                                                                    | 2                                                                                                    |                                                                                     |                                                                                                    |
|                                                                                                |                                                                                                    |                     |                                                                                                    | 11111111111                                                                                                    |                                                                                                    | 17 28 4 1 2 4 8 4                                                                                                    |                                                                                                    |                                                                                     |                                                                                                    |
|                                                                                                |                                                                                                    |                     |                                                                                                    | ********                                                                                                    | 0.0000.0000                                                                                                    |                                                                                                    |                                                                                                    |                                                                                     |                                                                                                    |
|                                                                                                |                                                                                                    |                     |                                                                                                    | 2.648 0.000 9.00                                                                                                    | 111-4 25-15 1-                                                                                                    |                                                                                                    |                                                                                                    |                                                                                     | E LINKS COLUMN                                                                                                    |
|                                                                                                |                                                                                                    |                     | A THE REAL AND DESCRIPTION OF ADD AND ADD.                                                                                                    |                                                                                                    |                                                                                                    |                                                                                                    |                                                                                                    |                                                                                     |                                                                                                    |
|                                                                                                |                                                                                                    |                     |                                                                                                    |                                                                                                    |                                                                                                    |                                                                                                    | ACT 148 1 188 1 184 1                                                                                                    | 1201 0                                                                              | 8.1994/JUDIO                                                                                                    |
|                                                                                                |                                                                                                    |                     |                                                                                                    |                                                                                                    |                                                                                                    |                                                                                                    | should be an in the local to the                                                                                                    | with and some statutes                                                              |                                                                                                    |
|                                                                                                |                                                                                                    |                     |                                                                                                    |                                                                                                    |                                                                                                    |                                                                                                    |                                                                                                    | 1994 N. 11949 C. 14-5<br>1 1924 W. 1015 B. 18-4<br>- 2015 B. 11. 11. 11. 11.        |                                                                                                    |
|                                                                                                |                                                                                                    |                     | क स                                                                                                    |                                                                                                    | 414 * 1990 APE -                                                                                                    | 22075.00                                                                                                    |                                                                                                    | nan altreat cha s<br>n naa nitriga yan<br>Buya alta alta yan<br>Buya alta alta ya   | 1 (2 44 9194 9<br>84 66 094 975<br>7 4 948 08-18                                                                                                    |
|                                                                                                |                                                                                                    |                     | क स                                                                                                    | t out that the tr                                                                                                    | ta tota ape i                                                                                                    | C2015 00                                                                                                    | AN AN THE VERSE<br>THE STREET, AND AND AND AND AND AND AND AND AND AND                                                                                                    | ngal konstan onga<br>ngaga antoig aga<br>gaga an ana an                             |                                                                                                    |
|                                                                                                |                                                                                                    |                     | <b>#</b> 0                                                                                                    | States and States and                                                                                                    | 114 1 1906 NDS -<br>1 0-2001<br>118 13941 0-42 1                                                                                                    | COURSE OF<br>COURSE OF COURSES                                                                                                    |                                                                                                    | ngal kongkar onga<br>ngga wongg giga<br>gangg ana anan                              | 이 전철 사사 인가 것을 하<br>같은 방송 전철 가지 가지<br>이 인가지로 전철 사진다.                                                                                                    |
|                                                                                                |                                                                                                    |                     | <b>*</b> 11                                                                                                    | States along the states                                                                                                    | 814 4 1931 825 1<br>9 00-001<br>18 1344 8042 1                                                                                                    | 22874.06<br>23975.06<br>22975.06<br>22974.05<br>22974.05<br>22974.05<br>29774.05                                                                                                    |                                                                                                    | 1944 - 1949 - 194<br>1949 - 1949 - 1949<br>1949 - 1949 - 1949<br>1949 - 1949 - 1949 | 2 (0 44 0) 92 9<br>2 04 00 199<br>2 04 00 199<br>2 00 00 199<br>2 00 00 199<br>2 00 00 199<br>2 00 00 199<br>2 00 00 199<br>2 00 00 199<br>2 00 00 199<br>2 00 00 199<br>2 00 00 199<br>2 00 00 00 199<br>2 00 00 00 000 0000000000000000000000                                                                                                    |
|                                                                                                |                                                                                                    | Ó                   | <b>*</b> 11                                                                                                    |                                                                                                    | 114 1 1194 APT -<br>14 2000                                                                                                    | 22878.00<br>22878.00<br>22879.00<br>22879.00<br>22879.00<br>22879.00<br>22879.00<br>22879.00<br>22879.00<br>22879.00<br>22879.00<br>22879.00<br>22879.00<br>20879.00<br>20870.00<br>20879.00<br>20879.00<br>200                                                                                     |                                                                                                    |                                                                                     | 2 2 4 4 5 1 2 4 5 1 2 4 4 5 1 2 4 5 1 2 5 1 2 5                                                                                                    |
| -#-4-                                                                                          | •                                                                                                    | 22%                 | <b>क</b> छ                                                                                                    |                                                                                                    | 112 1 1920 Apr -<br>1 04000<br>12 1944 0442 1<br>1 1945 1944 1944 194<br>1 1946 1946 1944 194                                                                                                    | 000000.00<br>0000000000000000000000000000                                                                                                    | 11 10 10 10 10 10<br>10 10 10 10 10 10<br>10 10 10 10 10<br>10 10 10 10<br>10 10 10<br>10 10 10<br>10 10<br>10 10 |                                                                                     | L. (1994) Johnson<br>J. (1994) Johnson<br>L. (1994) Johnson<br>State of State of State<br>State of State of State<br>State of State of States                                                                                                    |
| -8-4-<br>1-1-1-1                                                                               | *                                                                                                    | 22%                 | ■ 11<br>10(435.23 11:39                                                                                                    |                                                                                                    | 104 1 1995 895<br>10500<br>10400<br>10400<br>10000<br>10000<br>10000<br>10000<br>10000<br>10000<br>10000<br>10000<br>10000<br>10000<br>10000<br>10000<br>10000<br>10000<br>10000<br>10000<br>10000<br>10000<br>10000<br>10000<br>10000<br>1000000 | Constant<br>Constant<br>Con                                                                                     |                                                                                                    |                                                                                     |                                                                                                    |
| 유사)<br>1988<br>441                                                                             | *<br>0008-121277<br>Color-mail                                                                                             | 22%<br>4453         | * 11<br>Peri-4.03.17 (1):99<br>29(-4.03.13) Ho 40                                                                                                    |                                                                                                    | Ald toppological<br>solution                                                                                                    | 2004.00<br>- 2004.00<br>- 2004.0                                                                                                    |                                                                                                    |                                                                                     | L. 1994 District<br>J. 1994 District<br>S. 1994 District<br>Sylfer district<br>Sylfer di<br>Sylfer district<br>Sylfer district<br>Sylfer district<br>Sylfer district<br>S |
| 유사)<br>6288<br>4418<br>248                                                                     | €<br>0088133377<br>1007988<br>42€449 591 58€                                                                               | 22%<br>8285<br>8485 | (1)<br>(1)<br>(1)<br>(1)<br>(1)<br>(1)<br>(1)<br>(1)<br>(1)<br>(1)                                                                                                    | eron val generali<br>eron val generali<br>andre vange erofe rege<br>strategenerali<br>erole eron unterenerali<br>erole eron eron generali<br>erone andre of eron generalitettettettettettettettettettettettettet                                                                                                    | Ald toppological<br>solution                                                                                                    | 20044.00<br>20042.00<br>20042.00<br>20040.00<br>20040.00<br>20000000000                                                                                                    |                                                                                                    |                                                                                     |                                                                                                    |
| 유사<br>6288<br>441<br>544<br>5184                                                               | *<br>0000-133377<br>1417 1428<br>44-4414 (14) - 844<br>2017 142 44 (42) (14) 24)                                           | 22%<br>8×61<br>4×61 | ■ 13<br>00(4.05.07.01)(34<br>36(4.05.07.01)(34<br>36(4.05.07.01)(34)                                                                                                    |                                                                                                    | 114 4 1990 899<br>10 60200<br>128 1997 6942 0<br>10 1992 6942 1<br>10 1992 10 14 14<br>19 1914 4 140                                                                                                    | 2004.00<br>2004.00<br>2004.0 |                                                                                                    |                                                                                     |                                                                                                    |
| - से 44<br>व्याहर<br>व्याह<br>इ.१११<br>इ.१११<br>इ.१११<br>इ.१११<br>इ.१११<br>इ.१११<br>इ.१११      | €<br>00000133327<br>10071000<br>€ € 4/0 5/0 1.942<br>201725 € 5 6 6 6 6 6 6 6 6 6 6 6 6 6 6 6 6 6                          | 228<br>8081<br>4483 | 11     11     11     11     11     11                                                                                                    |                                                                                                    |                                                                                                    | 22008.00<br>2008.00<br>2008. |                                                                                                    |                                                                                     |                                                                                                    |
| के की<br>हरर क<br>बनाव<br>इ. र<br>ब. स<br>इ. र<br>ब. स<br>इ. र<br>स<br>ब. स<br>इ. र<br>स<br>ब. | 00000133377           5457 3885           5457 3885           511922 44 (µ0.1092).bry           9194 702 (314). 5962 (251) | 22%<br>8081<br>4463 | Re(4.05.27.21)(34<br>26(4.05.27.21)(34<br>26(4.05.27.21)(34)(34)(34)(34)(34)(34)(34)(34)(34)(34 |                                                                                                    | 1000 0000 0000 0000 00000<br>1000000000000                                                                                                    | 230-14 00<br>1 000 042 020<br>200-14 00<br>000-10 00<br>000-10<br>000-10<br>000-10<br>0                                                                                                    |                                                                                                    |                                                                                     | 4. 1994 - 1994 -                                                                                                    |

※ 논문유사도검사 클릭 시 나오는 화면 우측 서비스이용메뉴얼 참고.

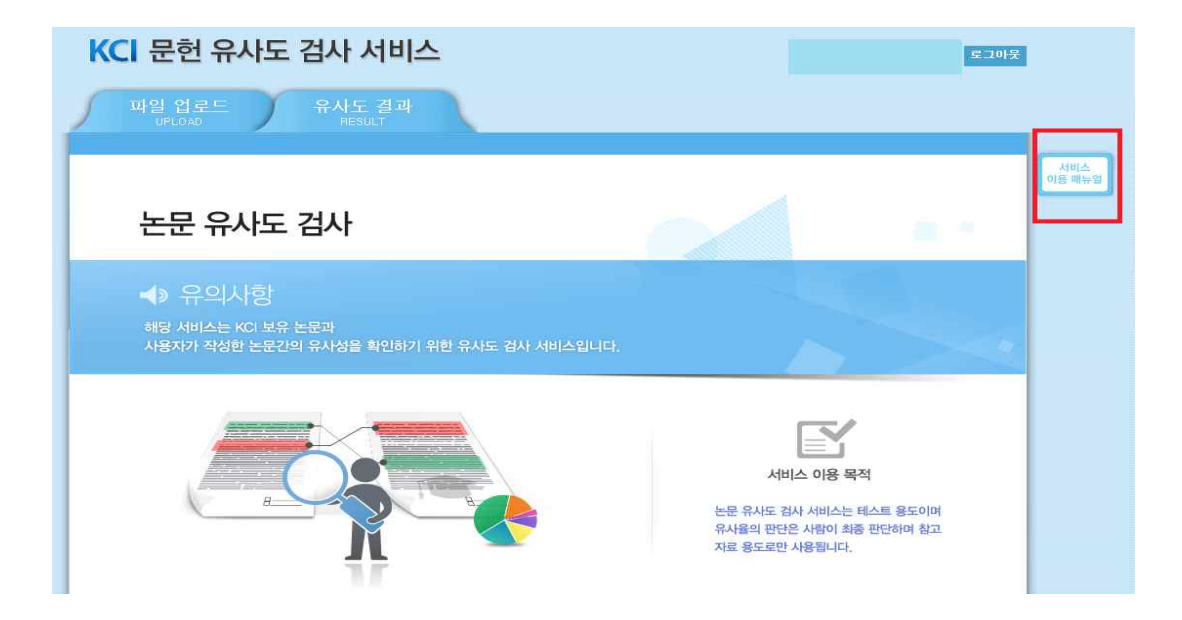